# Integration mehrerer ISE-Cluster mit einer sicheren Web-Appliance für TrustSec-basierte Richtlinien

# Inhalt

Einleitung Voraussetzungen Anforderungen Verwendete Komponenten Einschränkungen Netzwerkdiagramm Konfigurieren **ISE-Konfiguration** SXP aktivieren Konfigurieren von SXP auf den Cluster-Knoten Konfigurieren von SXP auf dem Aggregationsknoten Aktivieren Sie pxGrid auf dem Aggregationsknoten. pxGrid-automatische Genehmigung TrustSec-Einstellungen für Netzwerkgeräte Autorisierung von Netzwerkgeräten SGT Autorisierungsrichtlinie Aktivieren von ERS auf ISE Aggregation Node (optional) Benutzer zur ESR-Admin-Gruppe hinzufügen (optional) Sichere Web-Appliance-Konfiguration pxGrid-Zertifikat Aktivieren Sie SXP und ERS auf einer sicheren Web-Appliance Identifizierungsprofil SGT-basierte Entschlüsselungsrichtlinie Switch-Konfiguration AAA **TrustSec** Überprüfung Zugehörige Informationen

# Einleitung

In diesem Dokument wird das Verfahren beschrieben, mit dem die Security Group Tag (SGT)-Informationen von mehreren ISE-Bereitstellungen über pxGrid an eine einzige Cisco Secure Web Appliance (Formally Web Security Appliance WSA) gesendet werden, um die SGT-basierten Webzugriffsrichtlinien in einer TrustSec-Bereitstellung zu nutzen. Vor Version 14.5 kann eine sichere Web-Appliance für Identitätsrichtlinien, die auf einem SGT basieren, nur in einen einzelnen ISE-Cluster integriert werden. Mit der Einführung dieser neuen Version kann die sichere Web-Appliance jetzt mit Informationen von mehreren ISE-Clustern zusammenarbeiten, wobei ein separater ISE-Knoten zwischen ihnen aggregiert wird. Dies bringt große Vorteile und ermöglicht uns, Benutzerdaten aus verschiedenen ISE-Clustern zu exportieren und die Möglichkeit zu haben, den Exit Point zu kontrollieren, den ein Benutzer verwenden kann, ohne dass eine 1:1-Integration erforderlich ist.

# Voraussetzungen

### Anforderungen

Cisco empfiehlt, dass Sie über Kenntnisse in folgenden Bereichen verfügen:

- Identity Services Engine (ISE)
- Sichere Web-Appliance
- RADIUS-Protokoll
- TrustSec
- pxGrid

### Verwendete Komponenten

Die Informationen in diesem Dokument basierend auf folgenden Software- und Hardware-Versionen:

- Sichere Web-Appliance 14.5
- ISE Version 3.1 P3

Die Informationen in diesem Dokument beziehen sich auf Geräte in einer speziell eingerichteten Testumgebung. Alle Geräte, die in diesem Dokument benutzt wurden, begannen mit einer gelöschten (Nichterfüllungs) Konfiguration. Wenn Ihr Netzwerk in Betrieb ist, stellen Sie sicher, dass Sie die möglichen Auswirkungen aller Befehle verstehen.

### Einschränkungen

- 1. Alle ISE-Cluster müssen einheitliche Zuordnungen für SGTs aufrechterhalten.
- 2. Der ISE Aggregation Node muss den Namen/die Nummer der SGTs für die übrigen ISE-Cluster aufweisen.
- 3. Sichere Web-Appliance kann Richtlinien (Zugriff/Entschlüsselung/Routing) nur anhand des SGT-Tags identifizieren, nicht jedoch anhand von Gruppen- oder Benutzernamen-.
- 4. Reporting und Tracking basieren auf SGT-basierten .
- 5. Für diese Funktion gelten weiterhin die bestehenden Größen-Parameter für ISE/Secure Web Appliance.

# Netzwerkdiagramm

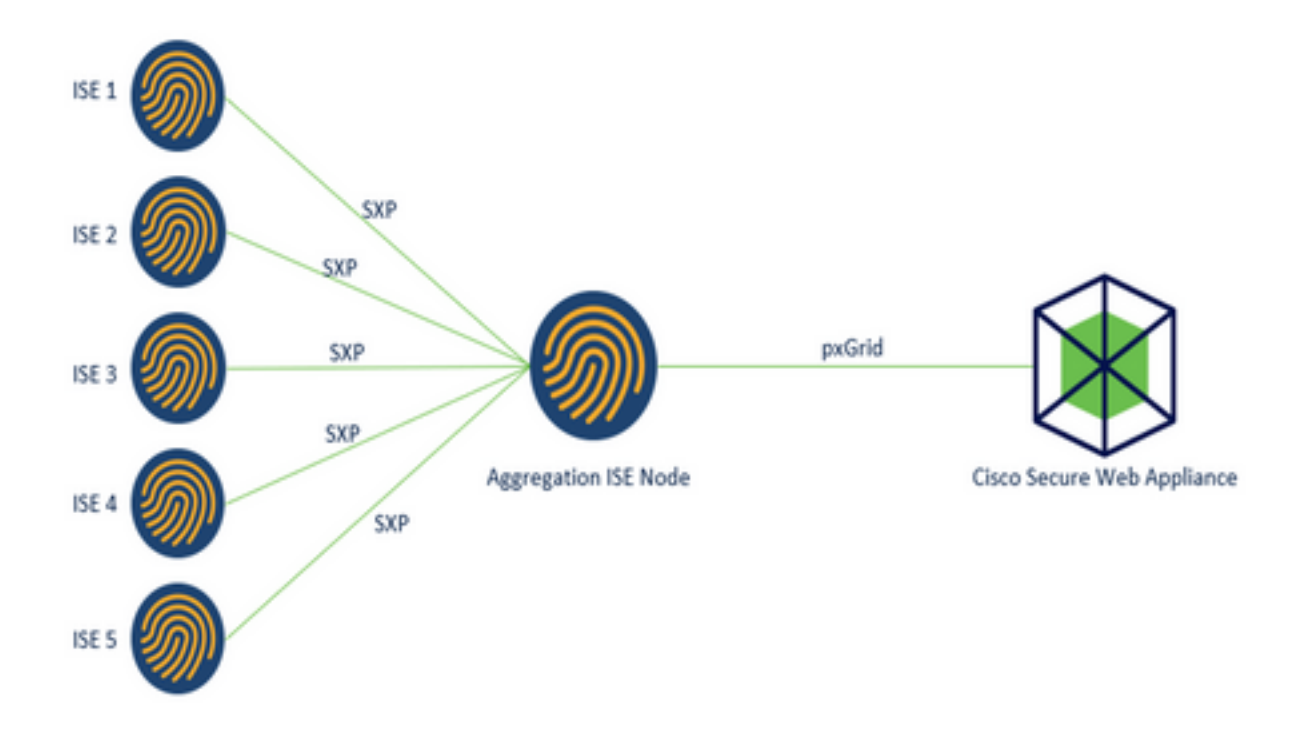

Prozess:

1. Wenn der Endbenutzer eine Verbindung zum Netzwerk herstellt, erhält er ein SGT, das auf den Autorisierungsrichtlinien der ISE basiert.

2. Die verschiedenen ISE-Cluster senden diese SGT-Informationen dann in Form von SGT-IP-Zuordnungen an den ISE-Aggregationsknoten über SXP.

3. ISE Aggregation Node erhält diese Informationen und gibt sie über pxGrid an die einzelne sichere Webappliance weiter.

4. Die sichere Web-Appliance verwendet die erhaltenen SGT-Informationen, um Benutzern den Zugriff auf der Grundlage von Web-Zugriffsrichtlinien zu ermöglichen.

# Konfigurieren

# **ISE-Konfiguration**

SXP aktivieren

Schritt 1: Wählen Sie das Symbol für drei Leitungen Administration > System > Deployment.

in der linken oberen Ecke unter

Schritt 2: Wählen Sie den Knoten aus, den Sie konfigurieren möchten, und klicken Sie auf Bearbeiten.

| E Cisco ISE          |              |                | Administration - | System                  |                  |                      | Q                  | 0 🕫        | 0 |
|----------------------|--------------|----------------|------------------|-------------------------|------------------|----------------------|--------------------|------------|---|
| Deployment Licensing | Certificates | Logging        | Maintenance      | Upgrade                 | Health Checks    | Backup & Restore     | Admin Access       | Settings   | 5 |
| Deployment           | • De         | eploymer       | nt Nodes         |                         |                  |                      | Selected 1 Total 1 | 0.0        |   |
| > 35 Deployment      | 0            | late 🕞 Angleon | D Byrova         | Deregister              |                  |                      |                    | •~ 7       |   |
| AP PARTIE DATE       | C            | Hostname       | Personat         |                         | Role(s)          | Services             | No                 | ide Status |   |
|                      |              | ise01-CL1      | Administra       | tion, Monitoring, Polic | y Service STANDA | LONE SESSION, PROFIL | IR 🛃               | 1          |   |

Schritt 3: Um SXP zu aktivieren, aktivieren Sie das Kontrollkästchen SXP-Dienst aktivieren.

| E Cisco    | SE        |              | A          | dministration • S       | ystern          |               |                  | Q.           | 0 53 0   |
|------------|-----------|--------------|------------|-------------------------|-----------------|---------------|------------------|--------------|----------|
| Deployment | Licensing | Certificates | Logging    | Maintenance             | Upgrade         | Health Checks | Backup & Restore | Admin Access | Settings |
|            |           |              | <b>2</b> ~ | Enable Session          | Services g      | )             |                  |              |          |
|            |           |              |            | Include Node in Nod     | e Group None    |               | ~ o              |              |          |
|            |           |              | 🛃 Enab     | ie Profiling Service 🕣  |                 |               |                  |              |          |
|            |           |              | Cneb       | ie Threat Centric NAC S | ervice 🕕        |               |                  |              |          |
|            |           |              | <b>-</b>   | Enable SXP Se           | rvice 🕢         |               |                  |              |          |
|            |           |              |            | Use Interface           | GipabitEthernet | 0             | ~                |              |          |

Schritt 4: Blättern Sie nach unten, und klicken Sie auf Speichern.

**Anmerkung:** Wiederholen Sie alle Schritte für die übrigen ISE-Knoten in jedem Cluster, dem Aggregationsknoten, der enthalten ist.

### Konfigurieren von SXP auf den Cluster-Knoten

Schritt 1: Wählen Sie das Symbol für drei Leitungen befindet und wählen Sie eine Work Center > TrustSec > SXP.

befindet sich in der linken oberen Ecke

Schritt 2: Klicken Sie auf +Hinzufügen, um den ISE-Aggregationsknoten als SXP-Peer zu konfigurieren.

| ≡ Cisco I                      | SE         | W               | ork Centers - Ti | rustSec |           |              |         |          | Q, | 0      | 59      | 0   |
|--------------------------------|------------|-----------------|------------------|---------|-----------|--------------|---------|----------|----|--------|---------|-----|
| Overview                       | Components | TrustSec Policy | Policy Sets      | SXP     | ACI       | Troubleshoot | Reports | Settings |    |        |         |     |
| SXP Devices<br>At SXP Mappings |            | SXP Devi        | ces 💿            |         |           |              |         |          |    | _      |         |     |
|                                |            | © Refresh + Ad  | s 🛛 Trash 🗸 🖉    | Edit Ad | ssign SXP | Rows/Page 2  |         |          | Go | ∑ Fite | rotal R | OWS |

Schritt 3: Definieren Sie den Namen und die IP-Adresse des ISE-Aggregationsknotens, und wählen Sie Peer-Rolle als LISTENER aus. Wählen Sie die erforderlichen PSNs unter Verbundene PSNs, erforderliche SXP-Domänen, wählen Sie Aktiviert unter dem Status aus, und wählen Sie dann Kennworttyp und erforderliche Version aus.

| Overview Components | TrustSec Policy Policy Sets SX                   | P AC   |
|---------------------|--------------------------------------------------|--------|
| SXP Devices         | SXP Devices > SXP Connection                     |        |
| II SXP Mappings     | <ul> <li>Upload from a CSV file</li> </ul>       |        |
|                     | - Add Single Device                              |        |
|                     | Input fields marked with an asterisk (*) are req | uired. |
|                     | Name<br>ISE Aggregation node                     |        |
|                     | IP Address *<br>10.50.50.125                     |        |
|                     | Peer Role *                                      |        |
|                     |                                                  |        |
|                     | ise01-CL1 ×                                      |        |

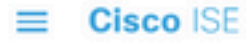

| Overview         | Components | TrustSec Policy                       | Policy Sets | SXP    | ACI |
|------------------|------------|---------------------------------------|-------------|--------|-----|
| SXP Devices      |            | SYP Domains *                         |             |        |     |
| All SXP Mappings |            | default ×                             |             | $\sim$ |     |
|                  |            | Status *<br>Enabled                   |             | ~      |     |
|                  |            | Password Type *<br>CUSTOM             |             | ~      |     |
|                  |            | Password                              |             |        |     |
|                  |            | Version *                             |             |        |     |
|                  |            | V4                                    |             | ~      |     |
|                  |            | <ul> <li>Advanced Settings</li> </ul> |             |        |     |
|                  |            |                                       | Cancel      | Save   |     |

Schritt 4: Klicken Sie auf Speichern

Anmerkung: Wiederholen Sie alle Schritte für die übrigen ISE-Knoten in jedem Cluster, um eine SXP-Verbindung zum Aggregationsknoten zu erstellen. Wiederholen Sie den gleichen Vorgang auf dem Aggregationsknoten, und wählen Sie SPEAKER als Peer-Rolle aus.

### Konfigurieren von SXP auf dem Aggregationsknoten

Schritt 1: Wählen Sie das Symbol für drei Zeilen in der oberen linken Ecke aus, und wählen Sie unter Work Center > TrustSec > Settings aus.

Schritt 2: Klicken Sie auf die Registerkarte SXP-Einstellungen

Schritt 3: Um die IP-SGT-Zuordnungen weiterzugeben, aktivieren Sie das Kontrollkästchen SXP-Bindungen für pxGrid veröffentlichen.

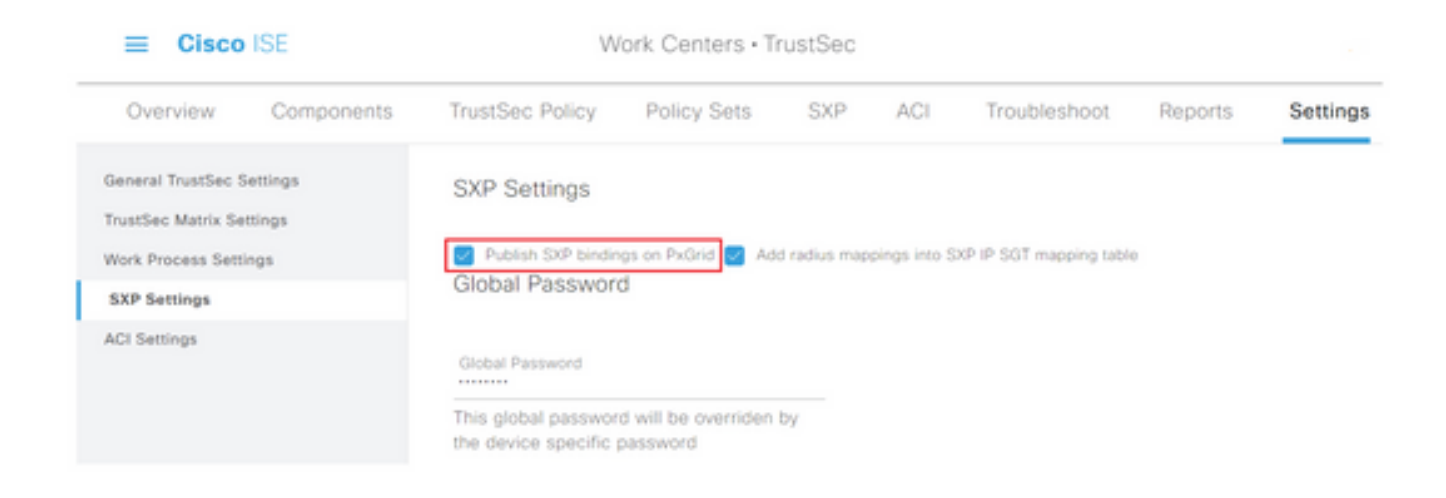

Schritt 4 (optional). Legen Sie unter Globales Kennwort ein Standardkennwort für SXP-Einstellungen fest.

| ≡ Cisco IS                                      | SE           | W                   | /ork Centers • T                 | rustSec      |              |                         |         |          |
|-------------------------------------------------|--------------|---------------------|----------------------------------|--------------|--------------|-------------------------|---------|----------|
| Overview                                        | Components   | TrustSec Policy     | Policy Sets                      | SXP          | ACI          | Troubleshoot            | Reports | Settings |
| General TrustSec Sett<br>TrustSec Matrix Settin | lings<br>1gs | SXP Settings        |                                  |              |              |                         |         |          |
| Work Process Setting                            | 5            | Publish SXP bindir  | ngs on PxGrid 🛃 Ad               | d radius map | pings into S | XP IP SGT mapping table | 0       |          |
| SXP Settings                                    |              | Global Passwor      | ď                                |              |              |                         |         |          |
| ACI Settings                                    |              | Global Password<br> | rd will be overriden<br>password | by           |              |                         |         |          |

Schritt 5: Blättern Sie nach unten, und klicken Sie auf Speichern.

### Aktivieren Sie pxGrid auf dem Aggregationsknoten.

Schritt 1: Wählen Sie das Symbol für die drei Zeilen in der linken oberen Ecke aus, und wählen Sie unter Administration > System > Deployment.

Schritt 2: Wählen Sie den Knoten aus, den Sie konfigurieren möchten, und klicken Sie auf Bearbeiten.

| E Cisco ISE                                          |                                 | Administration • | System                  |                  |            |             |              | 0 🖓      | 0        |
|------------------------------------------------------|---------------------------------|------------------|-------------------------|------------------|------------|-------------|--------------|----------|----------|
| Deployment Licensing Certificates                    | Logging                         | Maintenance      | Upgrade                 | Health Checks    | Backup &   | Restore     | Admin Access | Settings |          |
| Deployment C T O O O O O O O O O O O O O O O O O O O | Deployn                         | nent Node        | 2 S<br>Deregator        |                  | Bole(a)    | Revices     | Selected     | Node S   | e ●<br>▽ |
|                                                      | <ul> <li>Interaction</li> </ul> | N Adv            | inistration, Monitoring | , Policy Service | STANDALONE | SESSION,PRO | FLER         |          |          |

Schritt 3: Um pxGrid zu aktivieren, klicken Sie auf die Schaltfläche neben pxGrid.

| Cisco ISE            | Administration + System                                               | ୍ ୦ ହା ୧              |
|----------------------|-----------------------------------------------------------------------|-----------------------|
| eployment Uconsing O | ersficates Logging Maintenance Upgrade Health Checks Backup & Restore | Admin Access Settings |
|                      | Enable Session Services (0)                                           |                       |
|                      | rectues have a have droug. None v 🕥                                   |                       |
|                      | Enable Probing Service 🕟                                              |                       |
|                      | Catation Thread Genetics WHG Services ⊘                               |                       |
|                      | Enable SXP Service ()                                                 |                       |
|                      | Une Institute Cogabil@hernet.0 V                                      |                       |
|                      | 📋 Enaltie George Admin Service 🕝                                      |                       |
|                      | Costine Pressive coentry Service 🔿                                    |                       |
|                      |                                                                       |                       |
|                      | extent O                                                              |                       |

Schritt 4: Blättern Sie nach unten, und klicken Sie auf Speichern.

### pxGrid-automatische Genehmigung

Schritt 1: Navigieren Sie zu drei Linien-Symbol in der oberen linken Ecke, und wählen Sie Administration > pxGrid Services > Settings aus.

**Schritt 2:** Standardmäßig genehmigt die ISE die Verbindungsanforderungen neuer pxGrid-Clients nicht automatisch pxGrid. Daher müssen Sie diese Einstellung aktivieren, indem Sie das Kontrollkästchen **Neue zertifikatbasierte Konten automatisch genehmigen**.

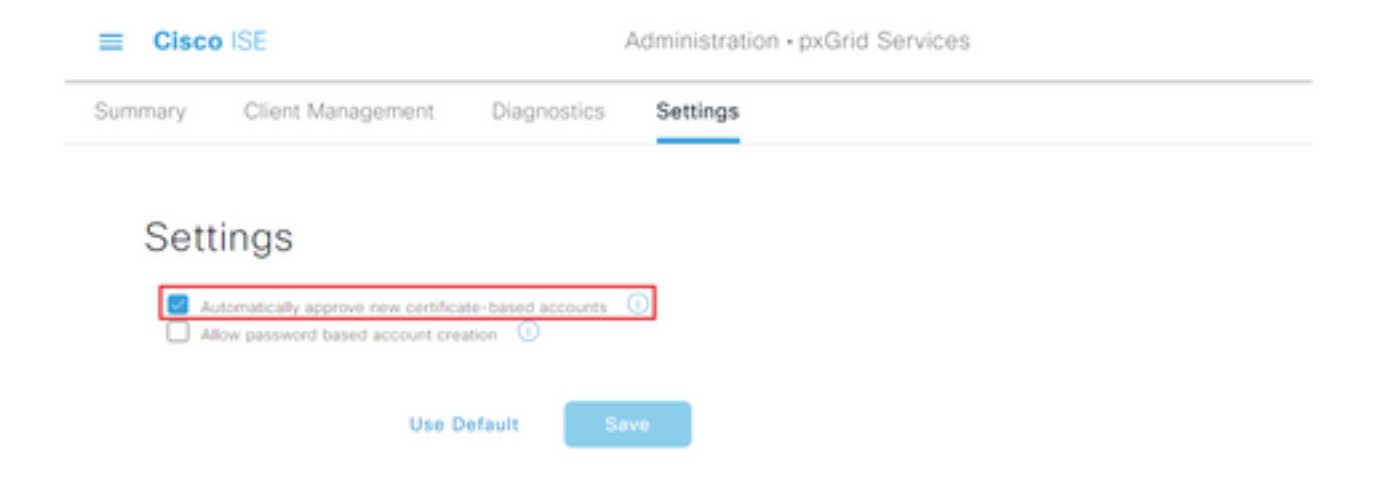

Schritt 3: Klicken Sie auf Speichern

#### TrustSec-Einstellungen für Netzwerkgeräte

Damit die Cisco ISE Anforderungen von TrustSec-fähigen Geräten verarbeiten kann, müssen diese TrustSec-fähigen Geräte in der Cisco ISE definiert werden.

Schritt 1: Navigieren Sie zu den drei Zeilen in der linken oberen Ecke, und wählen Sie unter Administration > Network Resources > Network Devices (Verwaltung > Netzwerkressourcen > Netzwerkgeräte) aus. Schritt 2: Klicken Sie auf +Hinzufügen.

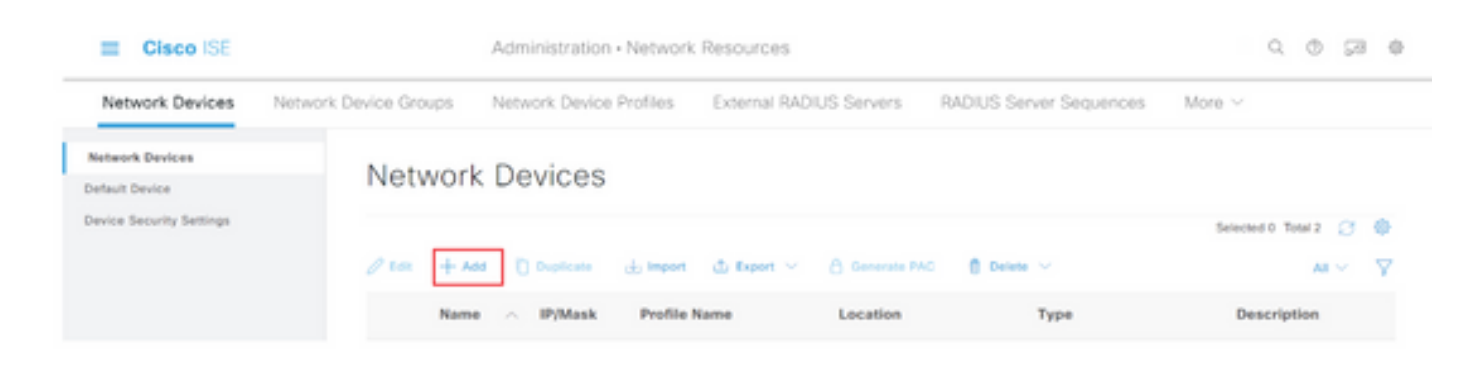

Schritt 3: Geben Sie die erforderlichen Informationen im Abschnitt Netzwerkgeräte und in den RADIUS-Authentifizierungseinstellungen ein.

Schritt 4: Aktivieren Sie das Kontrollkästchen Erweiterte TrustSec-Einstellungen, um ein TrustSecfähiges Gerät zu konfigurieren.

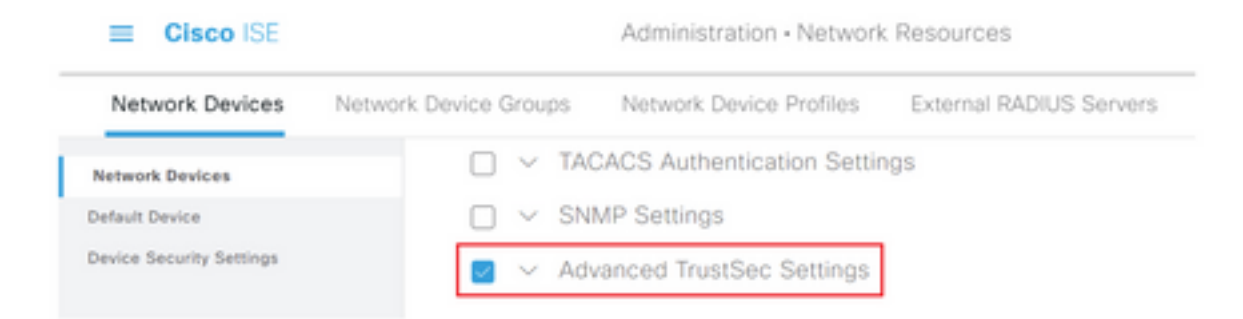

Schritt 5: Klicken Sie auf das Kontrollkästchen Geräte-ID für die TrustSec-Identifizierung verwenden, um den im Abschnitt Netzwerkgeräte aufgeführten Gerätenamen automatisch auszufüllen. Geben Sie ein Kennwort in das Feld Kennwort ein.

| Cisco ISE                |                            | Administration •                                     | Network Re | esources                |
|--------------------------|----------------------------|------------------------------------------------------|------------|-------------------------|
| Network Devices          | Network Device Groups      | Network Device P                                     | Profiles 8 | External RADIUS Servers |
| Network Devices          | 🗹 🗸 Adv                    | anced TrustSec S                                     | ettings    |                         |
| Default Device           |                            |                                                      |            |                         |
| Device Security Settings | V De<br>Use De<br>Identifi | vice Authenticatio<br>vice ID for TrustSec<br>cation | n Settings |                         |
|                          | Device                     | ld                                                   | SW1        |                         |
|                          | 1.000                      |                                                      |            |                         |
|                          | - P855                     | word                                                 | Show       |                         |
|                          |                            |                                                      |            |                         |

**Anmerkung:** Die ID und das Kennwort müssen mit dem Befehl "cts login id <ID> password <PW>" übereinstimmen, der später auf dem Switch konfiguriert wird.

Schritt 6: Aktivieren Sie das Kontrollkästchen Konfigurationsänderungen an Gerät senden, damit ISE TrustSec CoA-Benachrichtigungen an das Gerät senden kann.

| Cisco ISE               |                       | Administration - Network              | Resources           |                              |        |
|-------------------------|-----------------------|---------------------------------------|---------------------|------------------------------|--------|
| Network Devices         | Network Device Groups | Network Device Profiles               | External RADIUS Ser | vers RADIUS Server Sequences | More > |
| Network Devices         |                       |                                       |                     |                              |        |
| Default Device          | V Tru                 | stSec Notifications and U             | pdates              |                              |        |
| rvice Security Settings |                       |                                       | 1                   |                              |        |
|                         | * Down                | ricad environment data every          | Days 👻              |                              |        |
|                         |                       |                                       | 1                   |                              |        |
|                         | * Down                | rioad peer authorization policy every | Days 🐱              |                              |        |
|                         |                       |                                       | 1                   |                              |        |
|                         | * Real                | thertication every                    | Days 🛩 🕢            |                              |        |
|                         |                       |                                       | ,                   |                              |        |
|                         | * Dow                 | ricad SGACL lists every               | Days V              |                              |        |
|                         | Other 1               | hustSec devices to trust this device  |                     |                              |        |
|                         | Send o                | onfiguration changes to device        | Using O Co          | - 0 cu                       |        |

Schritt 7. Aktivieren Sie das Kontrollkästchen Dieses Gerät bei der Bereitstellung von Security Group Tag Mapping Updates einschließen.

Schritt 8: Um ISE die Konfiguration des Netzwerkgeräts bearbeiten zu lassen, geben Sie die Benutzeranmeldeinformationen in die Felder EXEC Mode Username (Benutzername für den EXEC-Modus) und EXEC Mode Password (Kennwort für den EXEC-Modus) ein. Geben Sie optional das enable-Kennwort im Feld Enable Mode Password (Aktivierungsmodus-Kennwort aktivieren) ein.

Anmerkung: Wiederholen Sie die Schritte für alle anderen NADs, die Teil der TrustSec-Domäne sein sollen.

#### Autorisierung von Netzwerkgeräten

Schritt 1: Wählen Sie das Symbol für drei Zeilen in der oberen linken Ecke aus, und wählen Sie unter Work Center > TrustSec > TrustSec Policy aus.

Schritt 2: Klicken Sie im linken Teilfenster auf Netzwerkgeräteautorisierung.

|                                        | mana warmana - maanaraa                                                                         |                                        |                    | - |  |
|----------------------------------------|-------------------------------------------------------------------------------------------------|----------------------------------------|--------------------|---|--|
| Overview Components                    | TrustSec Policy Policy Sets SNP ACI Troubleshoot Reports                                        | Settings                               |                    |   |  |
|                                        | Network Device Authorization                                                                    |                                        |                    |   |  |
| Watrices List                          | Define the Network Devine Authorization Photo In Jestimen 52% to return devines. Dran and de    | no cars to channe the                  | a contar           |   |  |
| Marriers List<br>Matrix<br>Source Tree | Define the Network Device Authorization Policy by assigning 50% to network devices. Drag and dh | top rules to change the<br>lac_Devices | e order.<br>East ~ |   |  |

Schritt 3: Verwenden Sie rechts das Dropdown-Menü neben Bearbeiten und Neue Zeile einfügen oben, um eine neue NDA-Regel zu erstellen.

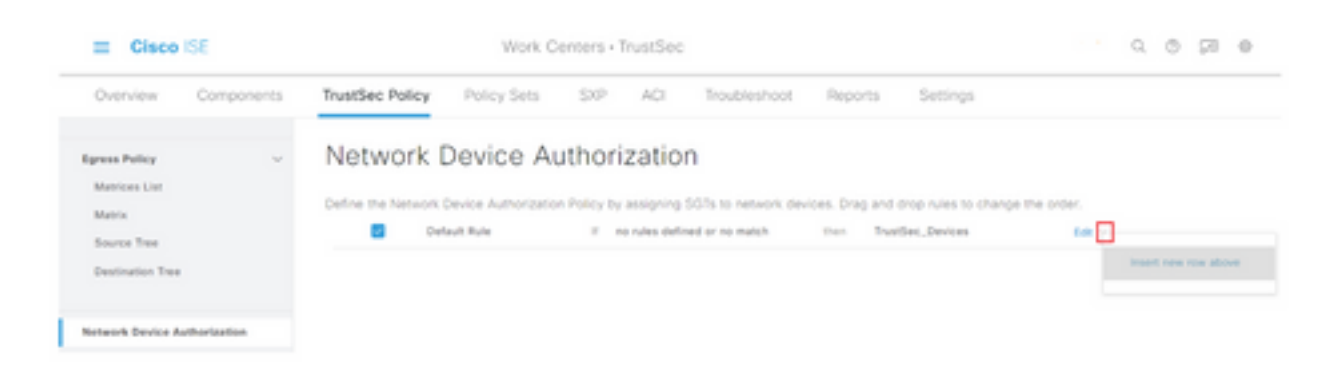

Schritt 4: Definieren Sie einen Regelnamen, Bedingungen, und wählen Sie in der Dropdown-Liste unter Sicherheitsgruppen das entsprechende SGT aus.

Schritt 5: Klicken Sie ganz rechts auf Fertig.

| Cisco ISE                      |         |                 | Work Center               | s • TrustSec                 |                                       | Q,           | ۲ | 98 | 0 |
|--------------------------------|---------|-----------------|---------------------------|------------------------------|---------------------------------------|--------------|---|----|---|
| Overview Com                   | ponents | TrustSec Policy | Policy Sets SX            | P ACI Troublesho             | ot Reports Settings                   |              |   |    |   |
| Egress Policy<br>Matrices List | v       | Network D       | evice Authorization Polic | Drization                    | devices. Drag and drop rules to chang | e the order. |   |    |   |
| Source Tree                    |         | Rule            | Name                      | Conditions                   | Security Group                        |              |   |    |   |
| Destination Tree               |         | 🗄 🖬 🗠 NDAG      |                           | DEVICE Device Type equals to | v ter further, beien                  | V Done       |   |    |   |
| Network Device Authorias       | 6140    | Deh             | ut Rule III               | no rules defined or no match | then TrustSec_Devices                 | 60 ×         |   |    |   |

Schritt 6: Blättern Sie nach unten, und klicken Sie auf Speichern.

#### SGT

Schritt 1: Wählen Sie das Symbol für drei Zeilen in der oberen linken Ecke aus, und wählen Sie unter Work Centers > TrustSec > Components.

Schritt 2: Erweitern Sie im linken Teilfenster die Option Sicherheitsgruppen.

Schritt 3: Klicken Sie auf +Hinzufügen, um ein neues SGT zu erstellen.

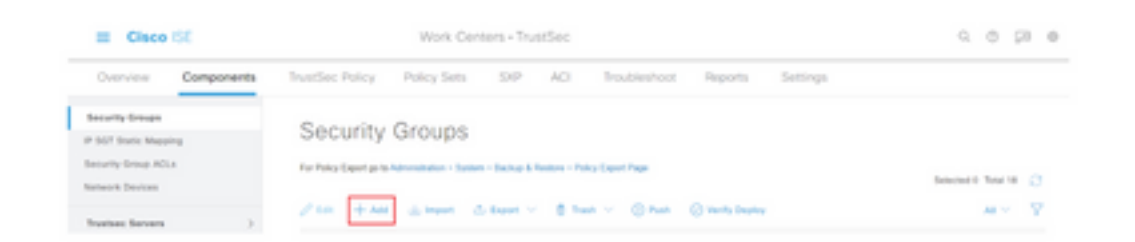

Schritt 4: Geben Sie den Namen ein, und wählen Sie ein Symbol in den entsprechenden Feldern.

| ≡ Cisco                                  | ISE        |                      | Work Cen           | ters • Tru | stSec |             |
|------------------------------------------|------------|----------------------|--------------------|------------|-------|-------------|
| Overview                                 | Components | TrustSec Policy      | Policy Sets        | SXP        | ACI   | Troubleshoo |
| Security Groups                          |            | Security Groups List | New Security Group |            |       |             |
| IP SGT Static Mapp<br>Security Group ACL | sing<br>La | Security Groups      | ŝ                  |            |       |             |
| Network Devices                          |            | * Name               |                    |            |       |             |
| Trustsec Servers                         | >          | Cluster1_Endpo       | ints               |            |       |             |
|                                          |            | * lcon               |                    |            |       |             |
|                                          |            | ⊜ ♀ ▲ 1              | <b>a</b> • 0       |            |       |             |
|                                          |            | A 🗆 🖴 🗷              | > # 0              |            |       |             |
|                                          |            | 9 0 8 <b>n</b>       | 0 4 5              |            |       |             |

Schritt 5: Geben Sie optional eine Beschreibung ein, und geben Sie einen Tag-Wert ein.

Anmerkung: Um einen Tag-Wert manuell eingeben zu können, navigieren Sie zu Work Centers > TrustSec > Settings > General TrustSec Settings, und wählen Sie die Option User Muss SGT Number Manually unter Security Group Tag Numbering (Sicherheitsgruppen-Tag-Nummerierung) eingeben.

Schritt 6: Blättern Sie nach unten, und klicken Sie auf Senden.

Anmerkung: Wiederholen Sie diese Schritte für alle erforderlichen SGTs.

#### Autorisierungsrichtlinie

Schritt 1: Wählen Sie das Symbol für drei Zeilen in der oberen linken Ecke aus, und wählen Sie unter Richtlinien > Richtliniensätze aus.

Schritt 2: Wählen Sie den entsprechenden Richtliniensatz aus.

Schritt 3: Erweitern Sie im Richtliniensatz die Autorisierungsrichtlinie.

| E Cisco ISE                                                         |             | Policy - Policy S | 465                                                                                            |                | 9.0 20 4                      |
|---------------------------------------------------------------------|-------------|-------------------|------------------------------------------------------------------------------------------------|----------------|-------------------------------|
| Policy Sets-+ Wired Access                                          |             |                   |                                                                                                | Reset Policyte | te Hitcourite                 |
| Status Policy Set Name                                              | Description | Conditions        |                                                                                                | Allowed Proto  | cuis / Server Sequence - Hits |
| Q Seat                                                              |             |                   |                                                                                                |                |                               |
| Wheel Access                                                        |             | ***               | EVICE Owners Pyper EQUALS At Davies<br>specifications<br>autor AAS-Port Pyper EQUALS Education | Default Netw   | ork Access 😅 🔆 + 🔹            |
| > Authentication Policy (2)                                         |             |                   |                                                                                                |                |                               |
| > Authorization Policy - Local Except                               | tions       |                   |                                                                                                |                |                               |
|                                                                     |             |                   |                                                                                                |                |                               |
| > Authorization Policy - Global Excep                               | ptiona      |                   |                                                                                                |                |                               |
| > Authorization Policy - Global Excel<br>> Authorization Policy (1) | ptions      |                   |                                                                                                |                |                               |
| > Autorization Policy - Great Even<br>> Autorization Policy (0)     | Sie auf     | Đ <sub>um e</sub> | ine <b>Autorisie</b> r                                                                         | ungsrichtlin   | <b>ie</b> zu erstell          |
| Autorization Policy (1)                                             | Sie auf     | Đ <sub>um e</sub> | ine <b>Autorisie</b> r                                                                         | ungsrichtlin   | <b>ie</b> zu erstell          |
| Authorization Policy - Global Exer<br>Authorization Policy (1)      | Sie auf     | Đ um e            | ine <b>Autorisier</b>                                                                          | ungsrichtlin   | <b>ie</b> zu erstell          |

Schritt 5: Definieren Sie den erforderlichen Regelnamen, die Bedingungen und Profile, und wählen Sie in der Dropdown-Liste unter Sicherheitsgruppen das entsprechende SGT aus.

| ~ Authorization Policy (1) |                    |                |                          |              |
|----------------------------|--------------------|----------------|--------------------------|--------------|
|                            |                    | Results        |                          |              |
| Status Rule Name           | Conditions         | Profiles       | Security Groups          | Hits Actions |
| Q Seech                    |                    |                |                          |              |
| Delte-Pallay               | () Windows, 802.1X | PermitAccess × | v + Ouster1,Endpoirm 🗠 v | + 0          |

Schritt 6: Klicken Sie auf Speichern.

### Aktivieren von ERS auf ISE Aggregation Node (optional)

Der External RESTful API Service (ERS) ist eine API, die von der WSA nach Gruppeninformationen abgefragt werden kann. Der ERS-Service ist auf der ISE standardmäßig deaktiviert. Nach der Aktivierung können Clients die API abfragen, wenn sie sich als Mitglieder der **ERS Admin-**Gruppe auf dem ISE-Knoten authentifizieren. Um den Service auf der ISE zu aktivieren und der richtigen Gruppe ein Konto hinzuzufügen, gehen Sie wie folgt vor:

Schritt 1: Wählen Sie das Symbol für drei Zeilen in der oberen linken Ecke aus, und wählen Sie unter Administration > System > Settings aus.

Schritt 2: Klicken Sie im linken Teilfenster auf ERS Settings.

| E Cisco ISE                                           |               |                                         | A                                                              | dministration • S                                            | ystem                                |                                         |                  | Q            | 0 50 0   |
|-------------------------------------------------------|---------------|-----------------------------------------|----------------------------------------------------------------|--------------------------------------------------------------|--------------------------------------|-----------------------------------------|------------------|--------------|----------|
| Deployment                                            | Licensing     | Certificates                            | Logging                                                        | Maintenance                                                  | Upgrade                              | Health Checks                           | Backup & Restore | Admin Access | Settings |
| Client Provisioning<br>FIPS Mode<br>Security Settings | Í             | ERS S                                   | Settings                                                       |                                                              |                                      |                                         |                  |              |          |
| Alarm Settings                                        |               | ✓ Genera                                | 4                                                              |                                                              |                                      |                                         |                  |              |          |
| Posture                                               |               | External RE<br>The ERS se<br>An ISE Adm | STM Services (D<br>rvice is disabled t<br>iiristrator with the | l5) is a REST API based<br>y default.<br>"ERS-Admin" or "ERS | on HTTPS over pr<br>-Operator® group | rt 9060.<br>assignment is required to r | use the API.     |              |          |
| Profiling                                             |               | For more in<br>https://10.5             | donmation, please<br>0 50 125 9060/ers                         | visit the ERS SDK page<br>lydk                               | at:                                  |                                         |                  |              |          |
| Protocols                                             |               |                                         |                                                                |                                                              |                                      |                                         |                  |              |          |
| Endpoint Scripts                                      | $\rightarrow$ | ✓ ERS Se                                | stting for Adr                                                 | ninistration Node                                            | ,                                    |                                         |                  |              |          |
| Proxy                                                 |               | O Enable                                | DIS forhead Write                                              |                                                              |                                      |                                         |                  |              |          |
| SMTP Server                                           |               | O DeadAr                                | 045                                                            |                                                              |                                      |                                         |                  |              |          |
| SMS Gateway                                           |               |                                         |                                                                |                                                              |                                      |                                         |                  |              |          |
| System Time                                           |               |                                         |                                                                |                                                              |                                      |                                         |                  |              |          |
| ERS Settings                                          |               | ✓ CSRF C                                | Check                                                          |                                                              |                                      |                                         |                  |              |          |

Schritt 3: Wählen Sie die Option ERS für Lese-/Schreibzugriff aktivieren aus.

Schritt 4: Klicken Sie auf Speichern und bestätigen Sie mit OK.

#### Benutzer zur ESR-Admin-Gruppe hinzufügen (optional)

Schritt 1: Wählen Sie das Symbol für drei Zeilen in der linken oberen Ecke aus, und wählen Sie Administration > System > Admin Access (Verwaltung > System > Administratorzugriff) aus.

Schritt 2: Erweitern Sie im linken Teilfenster die Option Administratoren und klicken Sie auf Admin Users.

Schritt 3: Klicken Sie auf +Hinzufügen und wählen Sie Admin User aus dem Dropdown-Menü aus.

| ≡ Cisco I      | SE        |              | Administration - System |                   |                 |               |            |           | Q              | 0 73        | 0 |
|----------------|-----------|--------------|-------------------------|-------------------|-----------------|---------------|------------|-----------|----------------|-------------|---|
| Deployment     | Licensing | Certificates | Logging                 | Maintenance       | Upgrade         | Health Checks | Backup & I | Restore   | Admin Access   | Settings    |   |
| Authentication |           | Admir        | histrators              | s                 |                 |               |            |           |                |             |   |
| Authorization  | >         |              |                         |                   |                 |               |            |           | Selected 0     | ) Total 1 🦪 | 0 |
| Administrators | ~         | 0 ton -      | - Add 🛞 o               | hange Status      | 0               | uplicate      |            |           |                | AL Y        | V |
| Admin Users    |           | -            |                         |                   |                 |               |            |           |                |             |   |
| Admin Groups   |           |              | Create an Admir         | n User            | Description     | First Name    | Last Name  | Email Add | Iress Admin Gr | oups        |   |
|                |           |              | Select from Net         | work Access Users | > Default Admin | User          |            |           | Super Adv      | nin         |   |
| Settings       | >         |              |                         |                   |                 |               |            |           |                |             |   |

Schritt 4: Geben Sie in die entsprechenden Felder einen Benutzernamen und ein Kennwort ein.

| I Cisco IS     | ε         | Administration - System |                 |             |           |                         |                  | Q.           | 0 20 0   |
|----------------|-----------|-------------------------|-----------------|-------------|-----------|-------------------------|------------------|--------------|----------|
| Deployment     | Licensing | Certificates            | Logging         | Maintenance | Upgrade   | Health Checks           | Backup & Restore | Admin Access | Settings |
| Authentication |           | Administrators List     | > ====          |             |           |                         |                  |              |          |
| Authorization  | >         | ✓ Admin Us              | er              |             |           |                         |                  |              |          |
| Administrators | ~         | "Name wS                | A               |             |           |                         |                  |              |          |
| Admin Users    |           |                         |                 |             |           |                         |                  |              |          |
| Admin Groups   |           | Status 🖬                | Enabled 🛩       |             |           |                         |                  |              |          |
|                |           | Ernal                   |                 |             | D Include | system alarms in emails |                  |              |          |
| Settings       | >         | Annual III              |                 |             | _         |                         |                  |              |          |
|                |           | Bust Only               | ~               |             |           |                         |                  |              |          |
|                |           | Inactive account        | t never disable | •           |           |                         |                  |              |          |
|                |           | ~ Password              | đ               |             |           |                         |                  |              |          |
|                |           | * Password              |                 |             | G         | )                       |                  |              |          |
|                |           | * Re-Enter Par          | meord           |             | 0         | )                       |                  |              |          |
|                |           |                         |                 |             |           |                         |                  |              |          |

Schritt 5: Wählen Sie im Feld Admin Groups (Admin-Gruppen) aus dem Dropdown-Menü die Option ERS Admin (ERS-Administrator) aus.

| E Cisco I      | SE Administration - System |                                      |                     | Q,          | 6 58 e  |               |                  |              |          |
|----------------|----------------------------|--------------------------------------|---------------------|-------------|---------|---------------|------------------|--------------|----------|
| Deployment     | Licensing                  | Certificates                         | Logging             | Maintenance | Upgrade | Health Checks | Backup & Restore | Admin Access | Settings |
| Authentication |                            | First Name                           |                     |             |         |               |                  |              |          |
| Authorization  | >                          | Last Name                            |                     |             |         |               |                  |              |          |
| Administrators | ~                          |                                      |                     |             |         |               |                  |              |          |
| Admin Usors    |                            | V Account                            | Ontions             |             |         |               |                  |              |          |
| Admin Groups   |                            | Description                          |                     |             |         |               | *                |              |          |
| Settings       | >                          |                                      |                     |             |         |               |                  |              |          |
|                |                            | <ul> <li>Admin</li> <li>∃</li> </ul> | Groups<br>ERS Admin |             | × +     |               |                  |              |          |
|                |                            |                                      |                     |             |         |               |                  | Save         | Reset    |

Schritt 6: Klicken Sie auf Speichern.

# Sichere Web-Appliance-Konfiguration

#### Stammzertifikat

Wenn im Integrationsdesign eine interne Zertifizierungsstelle als Vertrauensquelle für die Verbindung zwischen der WSA und der ISE verwendet wird, muss dieses Stammzertifikat auf beiden Appliances installiert werden.

Schritt 1: Navigieren Sie zu Network > Certificate Management und klicken Sie auf Manage Trusted Root Certificates (Vertrauenswürdige Stammzertifikate verwalten), um ein Zertifizierungsstellenzertifikat hinzuzufügen.

| accordy accredes       | THEORY A.                                                                                                    | ary svern married actors                                                                                                    |                                                                                                    |
|------------------------|----------------------------------------------------------------------------------------------------|----------------------------------------------------------------------------------------------------|----------------------------------------------------------------------------------------------------|
|                        |                                                                                                    |                                                                                                    |                                                                                                    |
|                        |                                                                                                    |                                                                                                    |                                                                                                    |
|                        |                                                                                                    |                                                                                                    |                                                                                                    |
|                        |                                                                                                    |                                                                                                    |                                                                                                    |
|                        |                                                                                                    |                                                                                                    |                                                                                                    |
| sued By Domains        | Status Time                                                                                                    | Remaining Expiration                                                                                                    | Date Del                                                                                                    |
|                        |                                                                                                    |                                                                                                    |                                                                                                    |
|                        |                                                                                                    |                                                                                                    |                                                                                                    |
|                        |                                                                                                    |                                                                                                    |                                                                                                    |
| e: Disabled            |                                                                                                    |                                                                                                    |                                                                                                    |
|                        |                                                                                                    |                                                                                                    | Edit Settie                                                                                                    |
|                        |                                                                                                    |                                                                                                    |                                                                                                    |
|                        |                                                                                                    |                                                                                                    |                                                                                                    |
| e: Disabled            |                                                                                                    |                                                                                                    |                                                                                                    |
|                        |                                                                                                    |                                                                                                    | Edit Settie                                                                                                    |
|                        |                                                                                                    |                                                                                                    |                                                                                                    |
|                        |                                                                                                    |                                                                                                    |                                                                                                    |
|                        |                                                                                                    |                                                                                                    |                                                                                                    |
| Last Update            |                                                                                                    | Current Version                                                                                                    | New Update                                                                                                    |
| Success - Thu Jun 30 1 | 5:32:47 2022                                                                                                   | 2.1                                                                                                    | Not Available                                                                                                    |
| Success - Wed May 11   | 21/04/06 2022                                                                                                  | 1.3                                                                                                    | Not Available                                                                                                    |
|                        |                                                                                                    |                                                                                                    | Update N                                                                                                    |
|                        |                                                                                                    |                                                                                                    |                                                                                                    |
|                        | sued By Domains<br>e: Disabled<br>e: Disabled<br>Last Update<br>Success - Thu Jun 30 1<br>Success - Wed May 11 | sued By Domains Status Time i<br>et: Disabled<br>et: Disabled<br>Last Update<br>Success - Thu Jun 30 15:32:47 2022<br>Success - Wed May 11 21:04:06 2022 | sued By Domains Status Time Remaining Expiration           Bitsbled         Expiration           et:         Disabled           Expiration         Expiration           Expiration         Expiration           et:         Disabled           Expiration         Expiration           Expiration         Expiration |

Schritt 2: Klicken Sie auf Importieren.

| I | Custom Trusted Root Certificates                                                                                                    |
|---|----------------------------------------------------------------------------------------------------|
| I | Importue                                                                                                    |
|   | Trusted root certificates are used to determine whether WTIPS sites' signing certificates should be trusted based on their chain of certificate<br>authorities. Certificates imported here are added to the trusted root certificate list. Add certificates to this list in order to trust certificates with<br>signing authorities not recognized on the Cisco list. |

Schritt 3: Klicken Sie auf Choose File (Datei auswählen), um die generierte Root CA zu suchen, und klicken Sie auf Submit (Senden).

Schritt 4: Klicken Sie erneut auf Senden.

Schritt 5: Klicken Sie in der rechten oberen Ecke auf Änderungen bestätigen.

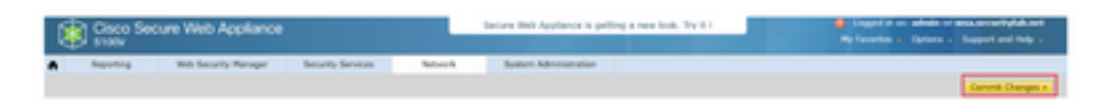

Schritt 6: Klicken Sie erneut auf Änderungen bestätigen.

#### pxGrid-Zertifikat

In der WSA wird die Erstellung des Schlüsselpaars und des Zertifikats zur Verwendung durch pxGrid im Rahmen der ISE-Service-Konfiguration abgeschlossen.

Schritt 1: Navigieren Sie zu Netzwerk > Identity Service Engine.

Schritt 2: Klicken Sie auf Einstellungen aktivieren und bearbeiten.

Schritt 3: Klicken Sie auf Choose File (Datei auswählen), um die generierte Root-CA zu suchen, und klicken Sie auf Upload File (Datei hochladen).

| Identity Services Engine              |                                                                                                    |
|---------------------------------------|----------------------------------------------------------------------------------------------------|
| Edit Mentily Services Engine Settings |                                                                                                    |
| C Exable INE Bervice                  |                                                                                                    |
| Primary 158 peCrist Node:             | The Black Appliance will communicate will the 201 period node to support Black Appliance data subscription (inspiring updates). A primary 201<br>period node (server) must be configured.                                                                                                    |
|                                       | (Headmanne or (Phyl address)                                                                                                    |
|                                       |                                                                                                    |
|                                       | Itil peloid Node Cartificate:                                                                                                    |
|                                       | If the BB packet note excitation is signed by a Certificate Authority, confere Net the Certificate Authority is taked in the Touted Net<br>Certificates list (see Network in Certificate Messagement) and uplace the CA-signed root antificate basins. If the certificate is self-apped,<br>asplot: the certificate from the Sign packet Network and basins the cuplet of the Certificate basins in Automation Certificates. |
|                                       | Carlifornia: Onesee File Ino the Ocean                                                                                                    |

**Anmerkung:** Eine häufige Fehlkonfiguration besteht darin, das ISE pxGrid-Zertifikat in diesem Abschnitt hochzuladen. Das Stammzertifikat der Zertifizierungsstelle muss in das Feld ISE pxGrid Node Certificate hochgeladen werden.

Schritt 4: Wählen Sie im Abschnitt Web Appliance Client Certificate die Option Generated Certificate and Key (Generiertes Zertifikat und Schlüssel verwenden) aus.

| Web Appliance Client Certificate: | In secure communication between the Web Appliance and the ISE perGrid servers, provide a client certificate. This may need to be uploads<br>to be ISE perGrid node(s) configured above. O Use Uploaded Certificate and Key | ď |
|-----------------------------------|----------------------------------------------------------------------------------------------------|---|
|                                   | Certificate: Chaose File No. Ille chosen Abland Files                                                                                                    |   |
|                                   | Keyi Chonse File Also file chosen                                                                                                    |   |
|                                   | Key is Encrypted                                                                                                    |   |
|                                   | No certificate has been uploaded.                                                                                                    |   |
|                                   |                                                                                                    |   |
|                                   | Use Generated Certificate and Key Generate New Certificate and Key                                                                                                    |   |

Schritt 5: Klicken Sie auf die Schaltfläche Neues Zertifikat und neuen Schlüssel generieren, und füllen Sie die erforderlichen Zertifikatfelder aus.

| Generate Certificate an     | d Key                                                                      | $\boxtimes$ |
|-----------------------------|----------------------------------------------------------------------------|-------------|
| Common Name:                |                                                                            |             |
| Organization:               |                                                                            |             |
| Organizational Unit:        |                                                                            |             |
| Country:                    |                                                                            |             |
| Duration before expiration: | months                                                                     |             |
| Basic Constraints:          | <ul> <li>Set X509v3 Basic Constraints<br/>Extension to Critical</li> </ul> |             |
| Generate Cancel             |                                                                            |             |

Schritt 6: Klicken Sie auf Zertifikatssignaturanforderung herunterladen.

Anmerkung: Es wird empfohlen, die Schaltfläche Senden auszuwählen, um die Änderungen an der ISE-Konfiguration zu bestätigen. Wenn die Sitzung vor dem Einsenden der Änderungen an einem Timeout verbleibt, können die generierten Schlüssel und Zertifikate verloren gehen, selbst wenn die CSR heruntergeladen wurde.

Schritt 7. Nachdem Sie die CSR-Anfrage mit Ihrer CA unterzeichnet haben, klicken Sie auf Choose File (Datei auswählen), um das Zertifikat zu suchen.

| Web Appliance Client Certificate: | For secure communication between the Web Applier<br>to the ISE pxGrid node(s) configured above.                                               | ice and the ISE pxGrid servers, provide a client certificate. This may need to be uploaded   |  |  |  |  |
|-----------------------------------|----------------------------------------------------------------------------------------------------|----------------------------------------------------------------------------------------------|--|--|--|--|
|                                   | O Use Uploaded Certificate and Key                                                                                                    |                                                                                              |  |  |  |  |
|                                   | Certificate: Choose File No file choose                                                                                                    | en Upload Files                                                                              |  |  |  |  |
|                                   | Key: Choose File No file choo                                                                                                    | en .                                                                                         |  |  |  |  |
|                                   | Key is Encrypted                                                                                                    |                                                                                              |  |  |  |  |
|                                   | No certificate has been up                                                                                                    | koeded.                                                                                      |  |  |  |  |
|                                   | Use Generated Certificate and Key                                                                                                    | Generate New Certificate and Key                                                             |  |  |  |  |
|                                   | Common name: wsa.security/ab.net                                                                                                    |                                                                                              |  |  |  |  |
|                                   | Organization: Osco                                                                                                    |                                                                                              |  |  |  |  |
|                                   | Coganizational Unit: Security                                                                                                    |                                                                                              |  |  |  |  |
|                                   | Emiration Date: May 10 19:19:26 203                                                                                                    | N GHT                                                                                        |  |  |  |  |
|                                   | Basic Constraints: Not Critical                                                                                                    |                                                                                              |  |  |  |  |
|                                   | Download Certificate   Download Certificate Signing Request                                                                                   |                                                                                              |  |  |  |  |
|                                   | Signed Certificate:                                                                                                    |                                                                                              |  |  |  |  |
|                                   | To use a signed certificate, first download<br>the link above. Submit the request to a cert<br>receive the signed certificate, upload it usin | a certificate signing request using<br>blicate authority, and when you<br>g the field below. |  |  |  |  |
|                                   | Certificate: Choose File No file chosen                                                                                                    | Upland File                                                                                  |  |  |  |  |

Schritt 8: Klicken Sie auf Datei hochladen.

Schritt 9. Senden und Übernehmen.

### Aktivieren Sie SXP und ERS auf einer sicheren Web-Appliance

Schritt 1: Klicken Sie auf die Schaltflächen Aktivieren für SXP und ERS.

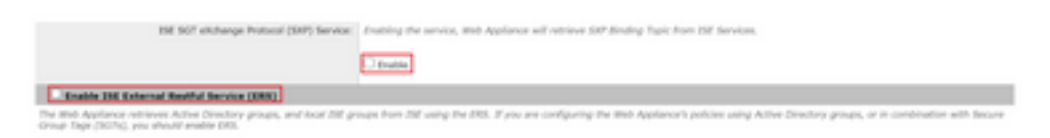

Schritt 2: Geben Sie im Feld ERS Administrator Credentials (Benutzerdaten für ERS-Administrator) die Benutzerinformationen ein, die für die ISE konfiguriert wurden.

Schritt 3: Aktivieren Sie das Kontrollkästchen Servername identisch mit ISE pxGrid Node, um die zuvor konfigurierten Informationen zu erben. Geben Sie andernfalls die erforderlichen Informationen dort ein.

| C Enable ISE External Restful Service (ERS) |                                     |                         |                                 |
|---------------------------------------------|-------------------------------------|-------------------------|---------------------------------|
|                                             | ERS Administrator Credentials       |                         |                                 |
|                                             | Username:                           | WSA                     |                                 |
|                                             | Password:                           |                         |                                 |
|                                             | ERS Servers                         |                         |                                 |
|                                             | Server name same as ISE pxGrid Node | ]                       |                                 |
|                                             | Primary:                            | ise-agg.securitylab.net | (Hostname or IPv4 address)      |
|                                             | Secondary (Optional):               |                         | (Hostname or IPv4 address)      |
|                                             | Port:                               | 9060 (Enter the port re | umber specified for ERS in 1SE) |

Schritt 4: Senden und Übernehmen.

### Identifizierungsprofil

Um Sicherheitsgruppentags oder ISE-Gruppeninformationen in den WSA-Richtlinien zu verwenden, muss zunächst ein Identifizierungsprofil erstellt werden, das ISE als Mittel zur transparenten Identifizierung von Benutzern verwendet.

Schritt 1: Navigieren Sie zu Web Security Manager > Authentication > Identification Profiles.

Schritt 2: Klicken Sie auf Identifikationsprofil hinzufügen.

Schritt 3: Geben Sie einen Namen und optional eine Beschreibung ein.

Schritt 4: Wählen Sie im Abschnitt Identifikation und Authentifizierung im Dropdown-Menü die Option Benutzer mit ISE transparent identifizieren aus.

| Provent and the second second                              |                                                                                                    |
|------------------------------------------------------------|----------------------------------------------------------------------------------------------------|
| Enable Identification Profile                              |                                                                                                    |
| Name: 🕐                                                    | ISE Profile<br>(e.g. my IT Profile)                                                                                                    |
| Description:                                               | Identification profile for ISE Integration.                                                                                                    |
| Insert Above:                                              | 2 (Global Profile) V                                                                                                    |
|                                                            |                                                                                                    |
| dentification Hethod                                       |                                                                                                    |
| Identification and Authentication: 🕐                       | Transparently identify users with ISE                                                                                                    |
| Fallback to Authentication Realm or Guest<br>Privileges: 1 | If user information is not available from the Identity Services Engine:                                                                                                    |
|                                                            | Support Guest Privileges                                                                                                    |
|                                                            | Authorization of specific users and groups is defined in subsequent policy layers<br>(see Web Security Manager > Decryption Policies, Routing Policies and Access Policies). |
| erabio Definition                                          |                                                                                                    |
| within is defined by any combination of the A              | ollowing options. All criteria must be met for the policy to take effect.                                                                                                    |
| Define Members by Subnet:                                  |                                                                                                    |
|                                                            | Cexamples: 20.2.2.0, 20.2.2.0/24, 20.2.2.2.20, 2002;420:80:21:5, 2000;408:12-2000;408:10                                                                                     |
|                                                            |                                                                                                    |
| Define Members by Protocol:                                | HTTP/HTTPS                                                                                                    |

Identification Profiles: Add Profile

Schritt 5: Senden und Übernehmen.

SGT-basierte Entschlüsselungsrichtlinie

Schritt 1: Navigieren Sie zu Websicherheits-Manager > Webrichtlinien >

#### Entschlüsselungsrichtlinien.

Schritt 2: Klicken Sie auf Policy hinzufügen.

Schritt 3: Geben Sie einen Namen und optional eine Beschreibung ein.

Schritt 4: Wählen Sie im Bereich Identifikationsprofile und Benutzer im Dropdown-Menü die Option Ein oder mehrere Identifikationsprofile auswählen.

Schritt 5: Wählen Sie im Abschnitt Identifikationsprofile im Dropdown-Menü den Namen des ISE-Identifizierungsprofils aus.

Schritt 6: Wählen Sie im Abschnitt "Autorisierte Benutzer und Gruppen" die Option Ausgewählte Gruppen und Benutzer.

| Policy Hember Definition                        |                                                                               |                                                                                                    |                            |
|-------------------------------------------------|-------------------------------------------------------------------------------|----------------------------------------------------------------------------------------------------|----------------------------|
| Membership is defined by the combination of the | following options. All criteria must be r                                     | net for the policy to take effect.                                                                                                    |                            |
| Identification Profiles and Users:              | Select One or More Identification                                             | ivofiles 👻                                                                                                    |                            |
|                                                 | Identification Profile                                                        | Authorized Users and Groups                                                                                                    | Add Identification Profile |
|                                                 | ISE Profile V                                                                 | O All Authenticated Users                                                                                                    |                            |
|                                                 |                                                                               | Selected Groups and Users<br>ISE Secure Group Tags: No<br>tags entered<br>ISE Groups: No groups<br>entered<br>Users: No users entered<br>Guests (users falling<br>authentication) | 2                          |
|                                                 | Authentication information may not a<br>proxy traffic, user agent information | be available at HTTPS connection tin<br>is unavailable for decryption policie                                                                                                    | ne. For transparent<br>5.  |
| Advanced                                        | Define additional group membership                                            | oriteria.                                                                                                    |                            |

Schritt 7. Klicken Sie auf den Hyperlink neben ISE Secure Group Tags.

Schritt 8: Aktivieren Sie im Abschnitt Secure Group Tag Search (Tag-Suche für sichere Gruppen) das Kontrollkästchen rechts neben dem gewünschten SGT, und klicken Sie auf Hinzufügen.

| Secure Group Tag(s) currently in | cluded in this policy. | neres a rab vala vara rue bourt are ne neres abou |               |   |
|----------------------------------|------------------------|---------------------------------------------------|---------------|---|
| Secure Group Tag Name            | SGT Number             | SGT Description                                   | Delete<br>All | T |
| Ouster1_Endpoints                | 111                    | Endpoints residing in ISE Cluster-1               | 0             |   |
|                                  |                        |                                                   |               |   |
|                                  |                        |                                                   |               |   |

| ecure Group Tag Search                                                           |                                   |                                                           |                    |
|----------------------------------------------------------------------------------|-----------------------------------|-----------------------------------------------------------|--------------------|
| Enter any text to search for a Se<br>Add botton to add to this policy.<br>Search | oure Group Tag name, number, or o | lescription. Select one or more Secure Group Tags from th | e list and use the |
| 0 Secure Group Tag(s) select                                                     | ed for Add                        |                                                           | Add                |
| Secure Group Tag Name                                                            | \$37 Number                       | SGT Description                                           | Select<br>All      |
| Production_Servers                                                               | 11                                | Production Servers Security Group                         | 0 .                |
| Point_of_Sale_Systems                                                            | 10                                | Point of Sale Security Group                              | 0                  |
| Test Servers                                                                     | 13                                | Test Servers Security Group                               | 0                  |
| Development_Servers                                                              | 12                                | Development Servers Security Group                        | 0                  |
| SYOD                                                                             | 15                                | 8YOO Security Group                                       | 0                  |
| PCI_Servers                                                                      | 14                                | PCI Servers Security Group                                | 0                  |
| Guests                                                                           | 6                                 | Guest Security Group                                      | 0                  |
| ANY                                                                              | 65535                             | Any Security Group                                        | 0                  |
| Unknown                                                                          | 0                                 | Unknown Security Group                                    | 0                  |
| Network_Services                                                                 | 3                                 | Network Services Security Group                           | 0                  |
| TrustSec_Devices                                                                 | 2                                 | TrustSec Devices Security Group                           | 0                  |
| Cluster1_Endpoints                                                               | 111                               | Endpoints residing in ISE Cluster-1                       |                    |
| Employees                                                                        | 4                                 | Employee Security Group                                   |                    |

Schritt 9. Klicken Sie auf Fertig, um zurückzukehren.

Schritt 10. Senden und Übernehmen.

### Switch-Konfiguration

#### AAA

aaa new-model

```
aaa group server radius ISE
server name ise01-cl1
server name ise02-cl1
ip radius source-interface Vlan50
aaa authentication dot1x default group ISE
aaa authorization network ISE group ISE
aaa accounting update newinfo periodic 2440
aaa accounting dot1x default start-stop group ISE
aaa server radius dynamic-author
client 10.50.50.120 server-key Cisco123
client 10.50.50.121 server-key Cisco123
auth-type any
radius server ise01-cl1
address ipv4 10.50.50.121 auth-port 1812 acct-port 1813
pac key Cisco123
radius server ise02-cl1
address ipv4 10.50.50.120 auth-port 1812 acct-port 1813
pac key Cisco123
```

#### TrustSec

cts credentials id SW1 password  $\tt Cisco123$  (This is configured in Privileged EXEC Mode) cts role-based enforcement

```
aaa authorization network cts-list group ISE cts authorization list cts-list
```

# Überprüfung

SGT-Zuweisung von der ISE zum Endpunkt.

Hier sehen Sie einen Endpunkt aus ISE-Cluster 1, dem nach erfolgreicher Authentifizierung und Autorisierung ein SGT zugewiesen wurde:

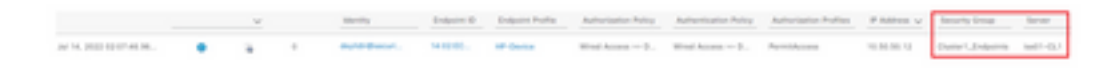

Hier sehen Sie einen Endpunkt aus ISE-Cluster 2, dem nach erfolgreicher Authentifizierung und Autorisierung ein SGT zugewiesen wurde:

|                 | v | Marriely.          | Desperies D | Delpare Polite | Automation Paricy   | Autorization Pulloy                 | Autorization Profiles | PARTS V     | Security Group | lar-ser  |
|-----------------|---|--------------------|-------------|----------------|---------------------|-------------------------------------|-----------------------|-------------|----------------|----------|
| AFK 20210344121 |   | lose the contract. | 141010      | Mount Res.     | We define the $0$ - | We all the set $t \in \mathbb{D}_+$ | Periodicioni          | 10.00.00.12 | Owned, Desires | 1011-012 |

#### SXP-Zuordnungen

Da die SXP-Kommunikation zwischen den ISE-Knoten des Clusters und dem ISE-Aggregationsknoten aktiviert ist, werden diese SGT-IP-Zuordnungen von der ISE-Aggregation über SXP erfasst:

| III Olece 155                 | Work Centers - TrustSec                                                                                                    |                                                                                                    |                  |                                                                               |                                 | A Trabana Mar                               | 9 0 0 P                                                      |
|-------------------------------|----------------------------------------------------------------------------------------------------|----------------------------------------------------------------------------------------------------|------------------|-------------------------------------------------------------------------------|---------------------------------|---------------------------------------------|--------------------------------------------------------------|
| Overview Components           | Trustlec Policy P                                                                                                    | hicyden <b>99</b> AD                                                                                   | Toubleshoot      | Reports Settings                                                              |                                 |                                             |                                                              |
| 17 Invian<br>III 187 Magainge | All SXP Map                                                                                                    | ppings o                                                                                               |                  |                                                                               |                                 |                                             |                                                              |
|                               |                                                                                                    |                                                                                                    |                  |                                                                               | Sector 4                        |                                             |                                                              |
|                               |                                                                                                    |                                                                                                    |                  |                                                                               |                                 |                                             |                                                              |
|                               | () Referen - Aust (1971                                                                                                    | Jonais Itter - Marsage DIP Donais                                                                      | trans.           |                                                                               |                                 |                                             | V Aller V                                                    |
|                               | () faiture Aust (1071)<br>19 Address                                                                                                    | Sonan ther - Marage SVP Botant                                                                         | trace            | named From                                                                    | Learned By                      | SNP Junais                                  | V rate -                                                     |
|                               | C Indexes And Cold (<br>19 Address<br>19-19-19-19-19                                                                                                    | Balan Star<br>Ball<br>Tradim, Jacob (1991)                                                             | we b             | named From                                                                    | Learned By                      | MP bonan                                    | Viter -<br>PSNs involved<br>Int-120                          |
|                               | C Rabus Aus Lab (                                                                                                    | Martin Marcal (27 Datas)<br>MAT<br>Pattier, Swater (2002)<br>Pattier, Jewan (2002)                     | trees<br>tree to | aarned From<br>1 56 50 1 (1 , 10 , 56 , 56 )<br>1 56 50 1 (2 , 10 , 56 , 56 ) | Learned By<br>Ser               | BP Jonain<br>Mind<br>Mind                   | Viter -<br>PSNs booked<br>to - up                            |
|                               | Contract Acre (2011)     Contract Acre (2011)     Contract Acre (2011)     Contract Acres (2011)     Contract Acres ( | Series for Series 107 (sear<br>Ser<br>Series Jeven 10000<br>Series Jeven 10000<br>Dame (Jedgein (2000) | Ne L             | 100 00 10 00 00 00 00 00 00 00 00 00 00                                       | Learned By<br>Sci<br>Sci<br>Sci | SAP Domain<br>colorad<br>colorad<br>colorad | V Aue +<br>PDIs Involved<br>10 + 100<br>10 + 100<br>10 + 100 |

Diese SXP-Zuordnungen verschiedener ISE-Cluster werden dann über pxGrid über den ISE-Aggregationsknoten an die WSA gesendet:

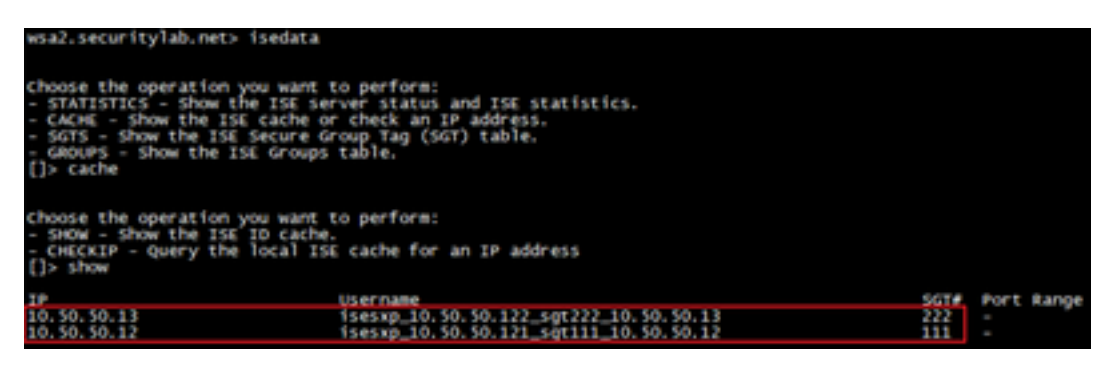

#### SGT-basierte Richtliniendurchsetzung

Hier sehen Sie die verschiedenen Endpunkte, die mit den jeweiligen Richtlinien übereinstimmen, und der Datenverkehr wird basierend auf ihrem SGT blockiert:

Endpunkt, der zum ISE-Cluster 1 gehört

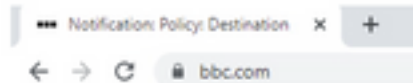

#### This Page Cannot Be Displayed

Based on your organization's access policies, access to this web site ( https://bbc.com/ ) has been blocked.

If you have questions, please contact your organization's network administrator and provide the codes shown below.

Date: Thu, 14 Jul 2022 14:28:16 CEST Usemame: isesxp\_10.50.50.121\_sgt111\_10.50.50.12 Source IP: 10.50.50.12 URL: GET https://bbc.com/ Category: Block URLs CL1 Reason: UNKNOWN Notification: BLOCK\_DEST

| Results                 |                                                                                                    |                       |                |           |                                                                            |
|-------------------------|----------------------------------------------------------------------------------------------------|-----------------------|----------------|-----------|----------------------------------------------------------------------------|
|                         |                                                                                                    |                       |                |           | Items Displayed 50 👻                                                       |
| Displaying 1 - 50 of 13 | 7 items.                                                                                                    |                       |                |           | < Previous   1   2   3   Next -                                            |
| Time (GNT +02:00) +     | Website (mont)                                                                                                    | Display All Details   | Disposition    | Bandwidth | User / Client IP                                                           |
| 54 Jul 2022 54 28 57    | Maau/fibic.com/s42/favicer.ice<br>content mitte<br>das.com/com/ Black URLs CL1<br>DESTRUCTION IP<br>DETUNES: Decoysteen Relice: "ISE_Out<br>Malware Analytics File Verdict: - | er1", WBRS: No Score, | Block - URL CH | ce        | ixexup_10.50.30.121_xgf111_10.50.30.12<br>(2dem0fed by 158)<br>10.50.50.12 |

#### Endpunkt, der zum ISE-Cluster 2 gehört

| Based<br>( http:                                              | f on your organization's ac<br>//www.facebook.com/ ) h                                                                                                    | cess policies, ar<br>as been blocked | ccess to this   | s web site     |                                                                          |
|---------------------------------------------------------------|----------------------------------------------------------------------------------------------------|--------------------------------------|-----------------|----------------|--------------------------------------------------------------------------|
| If you codes                                                  | have questions, please co<br>shown below.                                                                                                    | untact your organ                    | nization's ne   | etwork adminit | strator and provide the                                                  |
| Date:<br>Usem<br>Souro<br>URL: (<br>Categ<br>Reaso<br>Notific | Thu, 14 Jul 2022 14:23:58<br>ame: isesxp_10.50.50.122<br>e IP: 10.50.50.13<br>GET https://www.facebook<br>ory: Block URLs CL2<br>in: UNKNOWN<br>ation: BLOCK_DEST           | CEST<br>_sgt222_10.50.<br>.com/      | 50.13           |                |                                                                          |
| Results                                                       |                                                                                                    |                                      |                 |                |                                                                          |
| Displaying 1 - 2 of 2 its                                     | ma.                                                                                                    | Disalar Al Datala                    | Constant of     | Rest 182       | iters ( Classif R)                                                       |
| 14 Jul 2022 14:23:58                                          | Here Version Academic com 443/favior<br>Contrast Proto<br>Unit Correctorie Block Villa CL2<br>Destructure Destyption Policy 1285_Clust<br>Malware Analytics Pile Verdict: . | nice<br>net2", w8K3: No Score,       | Block - URL Cat | CB             | isessp_10.50.30.132_sp(222_10.50.50.1<br>(24e65640 br 155<br>10.50.50.1) |

### Zugehörige Informationen

Integrationsanleitung für Web Security Appliance und Identity Service Engine

- Konfigurieren der WSA-Integration mit der ISE für TrustSec-basierte Services
- Administratoranleitung für Cisco Identity Services Engine, Version 3.1
- Benutzerhandbuch für AsyncOS 14.5 für Cisco Secure Web Appliance